## **OPGAVER I OUTLOOK**

## Du skal først vælge "Ny opgave"

| Test opgave - Opgav                                                                         | ve                                                                                  | O Søg                                                                                                    |                                                                                                    | ]                                                                                                    |                                                                                                    |                                                                                                    | -                                                                                                    |                                                                                                    | ×                                                                                                    |
|---------------------------------------------------------------------------------------------|-------------------------------------------------------------------------------------|----------------------------------------------------------------------------------------------------|----------------------------------------------------------------------------------------------------|----------------------------------------------------------------------------------------------------|----------------------------------------------------------------------------------------------------|----------------------------------------------------------------------------------------------------|----------------------------------------------------------------------------------------------------|----------------------------------------------------------------------------------------------------|----------------------------------------------------------------------------------------------------|
| ormatér tekst Geni                                                                          | nemse Hjælp                                                                         |                                                                                                    |                                                                                                    |                                                                                                    |                                                                                                    |                                                                                                    |                                                                                                    |                                                                                                    |                                                                                                    |
| til<br>Opgave<br>Detaljer                                                                   | Markér som Tilde<br>fuldført opga                                                   | Send ve statusrapport                                                                                                    | lse Kategoriser Opfølg                                                                                                    | ning Høj prioritet                                                                                                    | Forenklet<br>læser                                                                                                    | Zoom                                                                                                    |                                                                                                    |                                                                                                    |                                                                                                    |
| Vis                                                                                         | Administre                                                                          | opgave Gentage                                                                                                    | se N                                                                                                    | /ærker                                                                                                    | Forenkling                                                                                                    | Zoom                                                                                                    |                                                                                                    |                                                                                                    | ~                                                                                                    |
| ogave                                                                                       |                                                                                     |                                                                                                    |                                                                                                    |                                                                                                    |                                                                                                    |                                                                                                    |                                                                                                    |                                                                                                    |                                                                                                    |
| -2025                                                                                       | Status                                                                              | e startet 👻                                                                                                    |                                                                                                    |                                                                                                    |                                                                                                    |                                                                                                    |                                                                                                    |                                                                                                    |                                                                                                    |
| -2025                                                                                       | Prioritet Hø                                                                        | j 🗸                                                                                                    | % f <u>u</u> ldført 0%                                                                                                    | ]                                                                                                    |                                                                                                    |                                                                                                    |                                                                                                    |                                                                                                    |                                                                                                    |
| -2025 💼 Påm                                                                                 | nindelsesklokkeslæt 08                                                              | 00 -                                                                                                    | Ejer Dan Feld                                                                                                    | -Jakobsen                                                                                                    |                                                                                                    |                                                                                                    |                                                                                                    |                                                                                                    |                                                                                                    |
| -<br>-<br>-<br>-<br>-<br>-<br>-<br>-<br>-<br>-<br>-<br>-<br>-<br>-<br>-<br>-<br>-<br>-<br>- | Test opgave - Opga<br>formatér tekst Gen<br>i di til<br>otel Opgave Detaijer<br>Vis | Test opgave - Opgave<br>formatér tekst Gennemse Hjælp<br>i til<br>opgave Detaljer<br>Vis Markér som Tilde<br>fuldført opgav<br>Administrer<br>Detaljer<br>Markér som Tilde<br>fuldført opgav<br>Administrer<br>Detaljer<br>Markér som Tilde<br>fuldført opgav<br>Administrer<br>Detaljer<br>Markér som Tilde<br>fuldført opgav<br>Administrer<br>Detaljer<br>Markér som Tilde<br>fuldført opgav<br>Administrer<br>Detaljer<br>Markér som Tilde<br>fuldført opgav<br>Administrer<br>Detaljer<br>Markér som Tilde<br>fuldført opgav<br>Administrer<br>Detaljer<br>Markér som Tilde<br>fuldført opgav<br>Administrer<br>Detaljer<br>Markér som Tilde<br>fuldført opgav<br>Administrer<br>Detaljer<br>Markér som Tilde<br>fuldført opgav<br>Administrer<br>Detaljer<br>Markér som Tilde<br>fuldført opgav<br>Administrer<br>Detaljer<br>Markér som Tilde<br>fuldført opgav<br>Administrer<br>Detaljer<br>Påmindelsesklokkeslæt<br>OB | Test opgave - Opgave       Søg         formatér tekst       Gennemse       Hjælp         i til       Opgave       Detaljer       Markér som       Tildel       Send         ote       Opgave       Detaljer       Markér som       Tildel       Send       Gentage         ote       Vis       Administrer opgave       Gentage         5-2025       Status       Ikke startet       ©         6-2025       Pámindelsesklokkeslæt       08:00       Q | Test opgave - Opgave     Søg       formatér tekst     Gennemse     Hjælp       I til     Image: Send fuldført opgave statusrapport kategoriser     Image: Send fuldført opgave statusrapport dentagelse     Image: Send fuldført opgave statusrapport dentagelse     Image: Send | Test opgave - Opgave       Søg         formatér tekst       Gennemse       Hjælp         I til       I til <th< td=""><td>Test opgave - Opgave       Søg         formatér tekst       Gennemse       Hjælp         i til ote       Image: Send fuldført opgave statusrapport Administrer opgave       Image: Send fuldført opgave statusrapport Gentagelse       Image: Send fuldført opgave statusrapport Gentagelse       Image: Send fuldført opgave statusrapport Gent</td><td>Test opgave - Opgave       Søg         Søg         Søg         Image: Søg         Image: Søg         Søg         Søg         Søg         Søg         Søg         Søg         Søg         Søg         Søg         Søg         Søg         Søg         Søg         Søg         Søg         Søg         Søg         Søg</td><td>Test opgave - Opgave       Søg       –         formatér tekst       Gennemse       Hjælp         i til       Opgave       Detaljer       Markér som       Tildel       Send       Gentagelse       Administrer Opfølgning       Høj prioritet       Forenklet       Zoom         i til       Opgave       Detaljer       Markér som       Tildel       Send       Gentagelse       Kategoriser       Opfølgning       Høj prioritet       Ikæser       Zoom         Status       Kke startet       Gentagelse       Mærker       Ø%       Ejer       Dan Feld-Jakobsen</td><td>Test opgave - Opgave     Søg     formatér tekst   Gennemse     Hjælp     fuldført     Opgave     Detaljer     Markér som     Tildel     Send   fuldført   opgave     Detaljer     Markér som   Tildel   Send   fuldført   opgave   Detaljer     Markér som   Tildel   Send   fuldført   opgave     Status   Ikke startet   Prioritet   Høj   Status   Prioritet   Høj   Status   Nate setter   Status   Nate setter   Status   Nate setter   Status   Nate setter   Status   Nate setter   Status   Nate setter   Status   Nate setter   Status   Nate setter   Status   Nate setter   Status   Nate setter   Status   Nate setter   Status   Nate setter   Status   Nate setter   Status   Nate setter   Status   Status   Status   Status   Status   Status  <tr< td=""></tr<></td></th<> | Test opgave - Opgave       Søg         formatér tekst       Gennemse       Hjælp         i til ote       Image: Send fuldført opgave statusrapport Administrer opgave       Image: Send fuldført opgave statusrapport Gentagelse       Image: Send fuldført opgave statusrapport Gentagelse       Image: Send fuldført opgave statusrapport Gent | Test opgave - Opgave       Søg         Søg         Søg         Image: Søg         Image: Søg         Søg         Søg         Søg         Søg         Søg         Søg         Søg         Søg         Søg         Søg         Søg         Søg         Søg         Søg         Søg         Søg         Søg         Søg | Test opgave - Opgave       Søg       –         formatér tekst       Gennemse       Hjælp         i til       Opgave       Detaljer       Markér som       Tildel       Send       Gentagelse       Administrer Opfølgning       Høj prioritet       Forenklet       Zoom         i til       Opgave       Detaljer       Markér som       Tildel       Send       Gentagelse       Kategoriser       Opfølgning       Høj prioritet       Ikæser       Zoom         Status       Kke startet       Gentagelse       Mærker       Ø%       Ejer       Dan Feld-Jakobsen | Test opgave - Opgave     Søg     formatér tekst   Gennemse     Hjælp     fuldført     Opgave     Detaljer     Markér som     Tildel     Send   fuldført   opgave     Detaljer     Markér som   Tildel   Send   fuldført   opgave   Detaljer     Markér som   Tildel   Send   fuldført   opgave     Status   Ikke startet   Prioritet   Høj   Status   Prioritet   Høj   Status   Nate setter   Status   Nate setter   Status   Nate setter   Status   Nate setter   Status   Nate setter   Status   Nate setter   Status   Nate setter   Status   Nate setter   Status   Nate setter   Status   Nate setter   Status   Nate setter   Status   Nate setter   Status   Nate setter   Status   Nate setter   Status   Status   Status   Status   Status   Status <tr< td=""></tr<> |

Herefter gives opgaven en titel, og startdato, forfaldsdato, status og eventuel påmindelse kan vælges. Som udgangspunkt oprettes opgave til dig selv.

Du kan også vælge at tildele opgaven til andre – så skal du vælge "Tildel opgave" i menuen.

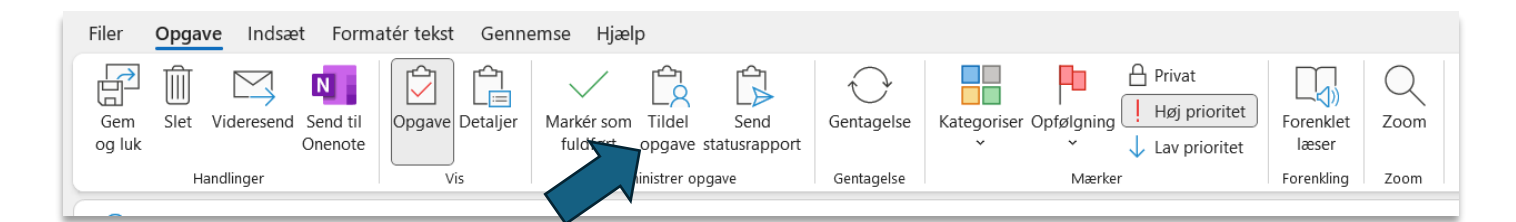

Her angiver du så en person med @ eller en e-mailadresse

| 3                |               |                                            |
|------------------|---------------|--------------------------------------------|
| i Forfalder      | i morgen.     |                                            |
| $\triangleright$ | Til           | lan@feld-jakobsen.dk;                      |
| Send             | Emne          | Fest opgave                                |
|                  | Startdato     | to 12-06-2025 Extrus Ikke startet          |
|                  | Forfaldsdato  | to 12-06-2025 Prioritet Høj 🗸 Kuldført 0%  |
|                  | Gem en opd    | teret kopi af denne opgave på opgavelisten |
|                  | ✓ Send mig en | tatusrapport, når denne opgave er fuldført |
|                  |               |                                            |

Du kan efterfølgende sørge for at opgaven gentages ved at klikke på "Gentagelse" og du kan også vælge en kategori som du ønsker opgaven, skal tilknyttet ved at vælge "Kategori" i menuen

| Filer Opgave         | e Indsæt Forma                 | atér tekst Genne | emse Hjælp                              |                      |                                               |                              |      |
|----------------------|--------------------------------|------------------|-----------------------------------------|----------------------|-----------------------------------------------|------------------------------|------|
| Gem Slet V<br>og luk | Videresend Send til<br>Onenote | Opgave Detaljer  | Markér som Tildel<br>fuldført opgave st | Send<br>tatusrapport | Kategoriser Opfølgning<br>Kategoriser Aprivat | tet<br>Et Forenklet<br>Jæser | Zoom |

Afslut ved at klikke på "Gem og luk"